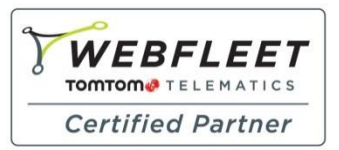

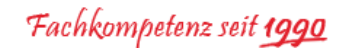

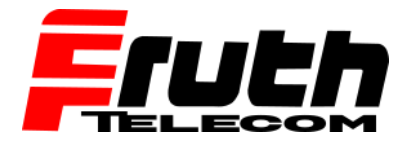

Berliner Straße 16 | 67240 Bobenheim-Roxheim | Office: 06239 995939 | Fax: 06239 995521 | e-Mail: office@ttwork.de | www.ttwork.de

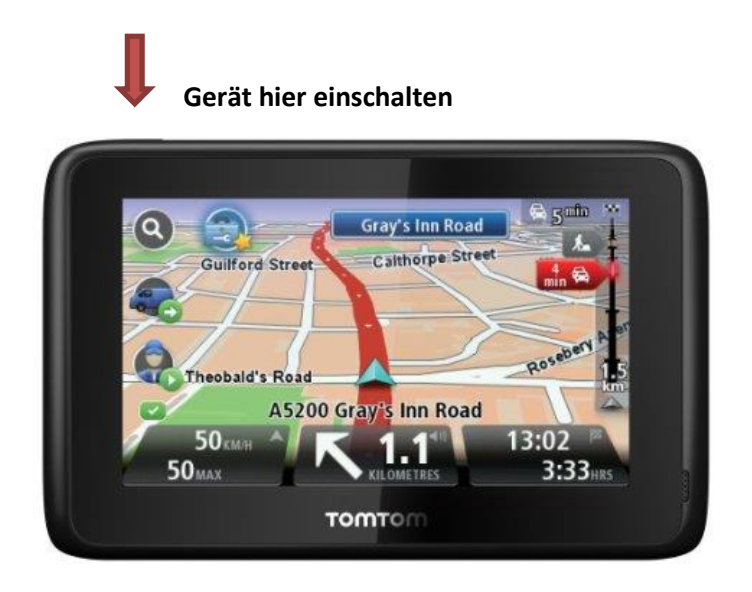

## Wie aktiviere ich ein TomTom Pro 9100 / 9150 (mobiles Navigationsgerät)?

1. Schalten Sie das Gerät ein.

**Hinweis:** Wenn Sie Ihr Gerät zum ersten Mal einschalten, werden Sie durch die grundlegenden Konfigurationsschritte geführt, bevor die Aktivierung gestartet werden kann. Wenn dies der Fall ist, fahren Sie mit Schritt 4 fort. Wenn dies nicht der Fall ist und Sie die Fahransicht auf dem Display sehen, fahren Sie mit Schritt 2 fort.

- 2. Tippen Sie auf das Display, um das Hauptmenü zu öffnen.
- 3. Tippen Sie auf "WORK".

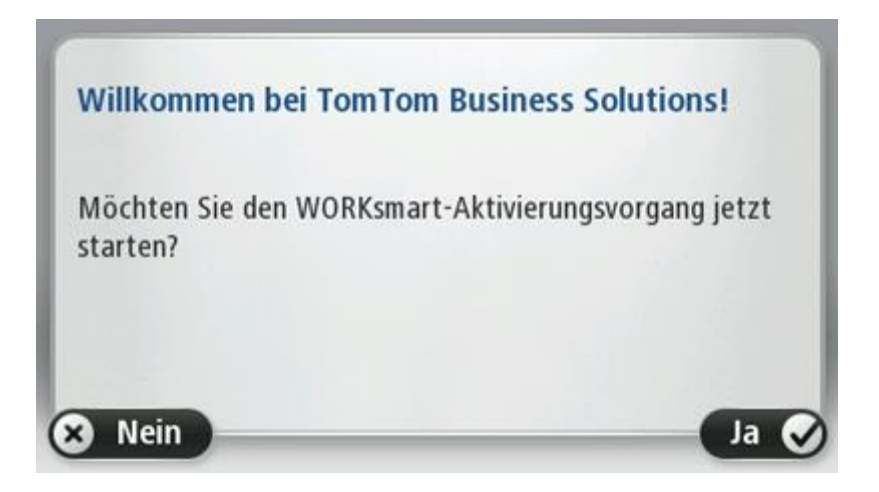

**Hinweis:** Wenn das Gerät noch nicht aktiviert wurde, werden Sie gefragt, ob Sie die Aktivierung starten möchten.

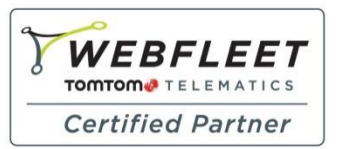

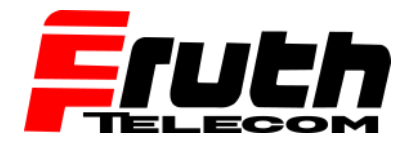

Berliner Straße 16 | 67240 Bobenheim-Roxheim | Office: 06239 995939 | Fax: 06239 995521 | e-Mail: office@ttwork.de | www.ttwork.de

Fachkompetenz seit 1990

- 4. Wählen Sie "Ja", um die Aktivierung zu starten.
- 5. Geben Sie den WEBFLEET-Aktivierungscode ein, und bestätigen Sie mit "OK".

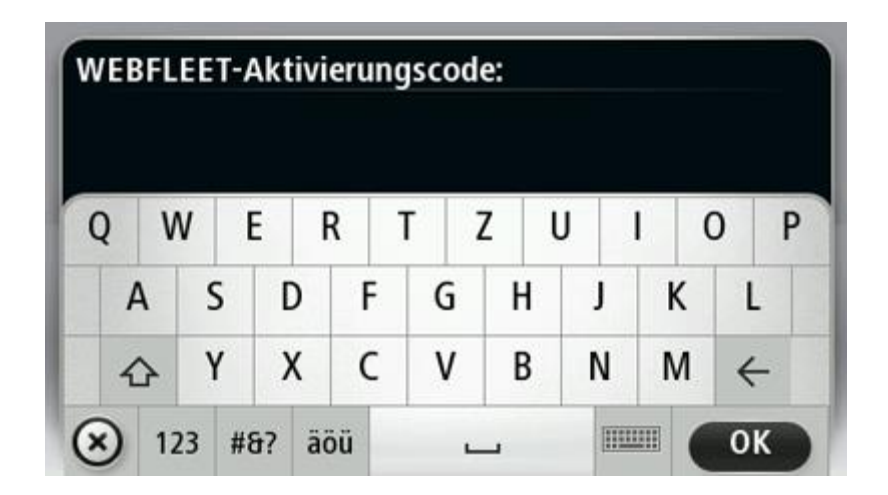

**Hinweis:** Sie finden den WEBFLEET-Aktivierungscode in der Bestätigung des WEBFLEET-Vertrags oder als **ADMIN** im WEBFLEET unter **Vertrag / Gerät**.

**Hinweis:** Wenn ein TomTom PRO 9100/9150 mehr als ein in Ihrem WEBFLEET-Konto verfügbares Abonnement erkennt, zeigt es eine Liste aller Abonnements an, die dem Gerät zugewiesen werden können. Wenn nur ein Abonnement erkannt wird, fahren Sie mit Schritt 7 fort.

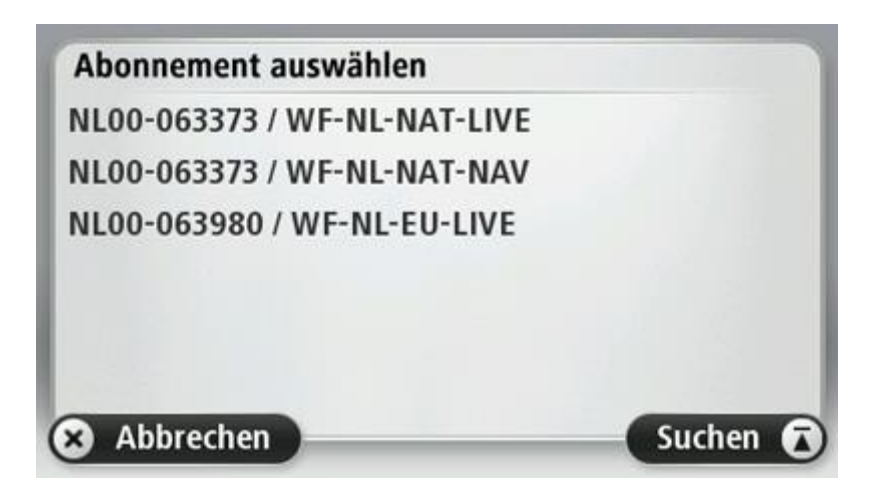

6. Geben Sie einen Namen für das Navigationsgerät an.

Hinweis: Das Gerät wird in WEBFLEET unter diesem Namen geführt.

7. Geben Sie das Kennzeichen des Fahrzeugs ein, und bestätigen Sie mit "OK".

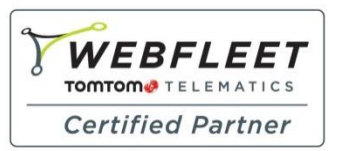

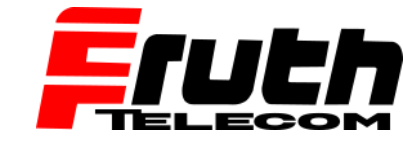

Berliner Straße 16 | 67240 Bobenheim-Roxheim | Office: 06239 995939 | Fax: 06239 995521 | e-Mail: office@ttwork.de | www.ttwork.de

Fachkompetenz seit **1990** 

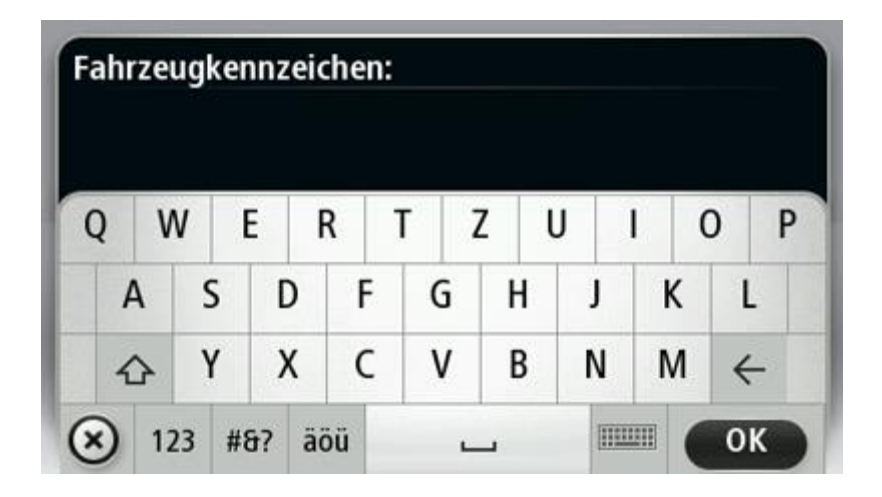

Sie haben das TomTom PRO 9100/9150-Navigationsgerät jetzt aktiviert.